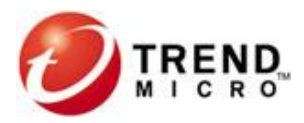

## **TrendMicro CDC Enterprise Document**

## IWSVA 5.6 部署及上线测试配置手册

**Document Version 1.5** 

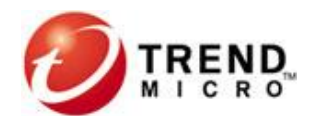

## **Update History**

| Revision<br># | Revised By    | Date of Change | Changes     |
|---------------|---------------|----------------|-------------|
| 1.0           | Vincent Zhang | 2012-11-29     | First draft |
| 1.1           | Vincent Zhang | 2012-12-12     | 增加半透明模式部署   |
| 1.2           | Zachary Xu    | 2012-12-22     | 增加双链路模式部署   |
| 1.5           | Vincent Zhang | 2013-4-11      | 增加双链路部署     |
|               |               |                |             |
|               |               |                |             |
|               |               |                |             |

## **TABLE OF CONTENTS**

| 1. | •  | 简ク         | 介1                     |
|----|----|------------|------------------------|
| 2. |    | 客月         | □环境检查2                 |
|    | 2. | 1.         | 单链路网络部署2               |
|    | 2. | 1.1        | L IWSA透明模式2            |
|    | 1) | )          | IWSA两段式连接2             |
|    | 2) | )          | 透明模式部署局限性              |
|    | 2. | 1.2        | 2 简单透明模式4              |
|    | 2. | 1.3        | 3 WCCP模式4              |
|    | 2. | 2.         | 双链路网络部署4               |
|    | 2. | 2.1        | 【常见问题4                 |
|    | 2. | 2.1        | 1.1非对称路由4              |
|    | 1) | )          | 问题描述5                  |
|    | 2) | )          | 非对称路由情况下的IWSA透明模式部署问题5 |
|    | 3) | )          | 解决方案(半透明模式或双链路模式)6     |
|    | 2. | 2.1        | 1.2 客户端交换机MAC浮动7       |
|    | 2. | 2.1        | L.3 服务器端MAC浮动          |
|    | 1) | )          | 问题描述                   |
|    | 2) | )          | 解决方案                   |
|    | 2. | 3.         | 交叉链路和聚合链路              |
| 2  |    | 网约         | 格信息配置                  |
|    | 2. | 2          | 基本配置8                  |
|    | 2. | 3          | 修改工作端口地址               |
|    | 2. | 4          | 修改工作端口的默认网关9           |
|    | 2. | 5          | 修改DNS9                 |
| 3  |    | 透明         | 月模式部署10                |
|    | 3. | 2          | 登录Web UI10             |
|    | 3. | 3          | IWSA透明模式部署10           |
| 4  |    | 箚員         | 省透明模式部署 16             |
| -  | 4  | n-u∸<br>2. | 使用场景                   |
|    | 4  | 3          | ►/ N A 简 单 诱 明 模 式 部 署 |
|    | 1. | Ū          |                        |

| 5                                            | WC                                                       | CP模式部署19                  |
|----------------------------------------------|----------------------------------------------------------|---------------------------|
| 5.                                           | . 2                                                      | 使用场景19                    |
| 5.                                           | . 3                                                      | IWSA WCCP模式部署19           |
| 6                                            | 半ì                                                       | 透明模式部署                    |
| 6.                                           | . 1                                                      | 使用场景                      |
| 6.                                           | . 2                                                      | IWSA半透明模式部署               |
| 7                                            | 单问                                                       | 向扫描模式部署                   |
| 7.                                           | . 1                                                      | 使用场景                      |
| 7.                                           | . 2                                                      | IWSA单向扫描模式部署              |
| 8                                            | 双镜                                                       | 连路模式部署                    |
| 8.                                           | . 1                                                      | 使用场景                      |
| 8.                                           | . 2                                                      | IWSA双链路部署                 |
| 9                                            | IWS                                                      | A上线测试指导                   |
| 9.                                           | . 1                                                      | 测试前准备                     |
| 9.                                           | . 2                                                      | 测试流程说明                    |
| 0                                            |                                                          |                           |
| 9.                                           | . 3                                                      | 测试配置建议                    |
| 9.<br>9.                                     | . 3<br>. 4                                               | 测试配置建议                    |
| 9.<br>9.<br>10                               | . 3<br>. 4<br>F.                                         | 测试配置建议                    |
| 9.<br>9.<br>10<br>1(                         | . 3<br>. 4<br>F.<br>0. 1                                 | <ul> <li>测试配置建议</li></ul> |
| 9.<br>9.<br>10<br>1(                         | . 3<br>. 4<br>F.<br>0. 1<br>0. 2                         | <ul> <li>测试配置建议</li></ul> |
| 9.<br>9.<br>10<br>10<br>10                   | . 3<br>. 4<br>F.<br>0. 1<br>0. 2<br>0. 3                 | <ul> <li>测试配置建议</li></ul> |
| 9.<br>9.<br>10<br>10<br>10<br>10<br>10       | . 3<br>. 4<br>F.<br>0. 1<br>0. 2<br>0. 3<br>0. 4         | <ul> <li>测试配置建议</li></ul> |
| 9.<br>9.<br>10<br>10<br>10<br>10<br>10<br>10 | . 3<br>. 4<br>F.<br>0. 1<br>0. 2<br>0. 3<br>0. 4<br>0. 5 | <ul> <li>湖试配置建议</li></ul> |

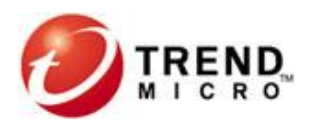

## 1. 简介

- ◆ 本手册适用于 IWSA 系列(IWSVA5.6 简中版)。
- ◆ 本手册介绍 IWSA 部署及上线测试等内容。
- ◆ 默认使用对象已熟悉 IWSA 的安装。

## 2. 客户环境检查

注意:本章是针对客户环境而设置,如果是上线测试,请先了解下面客户的网络情况。

2.1. 单链路网络部署

## 2.1.1 IWSA透明模式

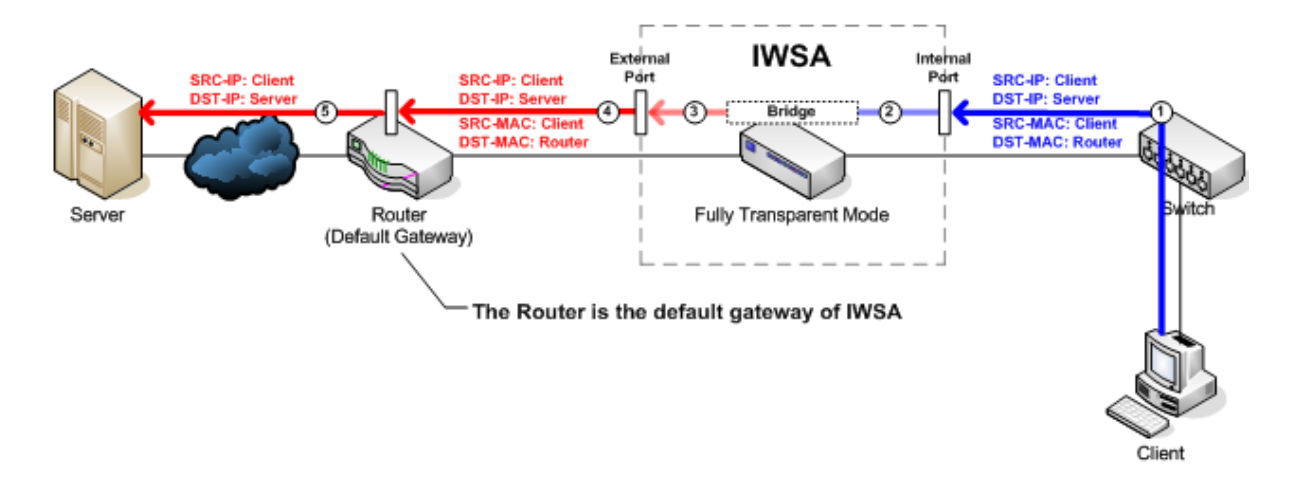

## 1) IWSA两段式连接

◆ 客户端先和IWSA建立连接,IWSA再和服务器建立连接◆ 客户端以为是和服务器建的连接,其实是和IWSA建立的详细部署过程请见第四节。

## 2) 透明模式部署局限性

◆ U-Turn症状: Client无法访问内网的Server

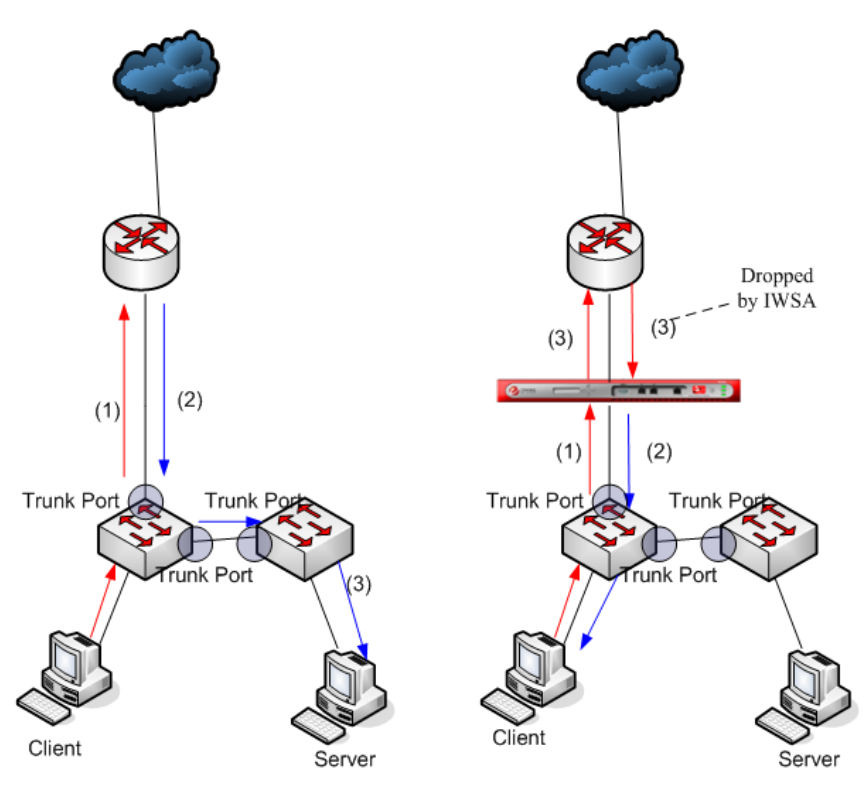

解决方案: 部署为单向扫描模式, 详细步骤见第8节

◆ IWSA回流症状: AU WRS不能工作

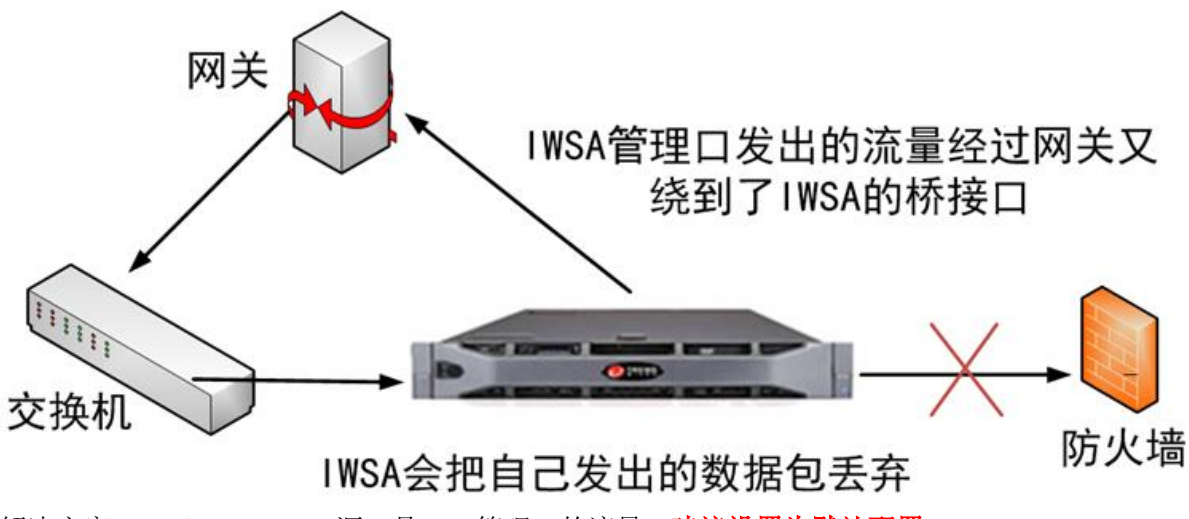

- 解决方案: Rpolicy Bypass源IP是IWSA管理口的流量,建议设置为默认配置
- ◆ 交换机MAC浮动症状: Client没法访问外部服务器
  - ✔ Client网关为Router1
  - ✓ Switch2广播SYN包
  - ✓ IWSA通过Port2优先回复SYN\_ACK
  - ✓ Switch2学习后会转发后续Client的包到Port2

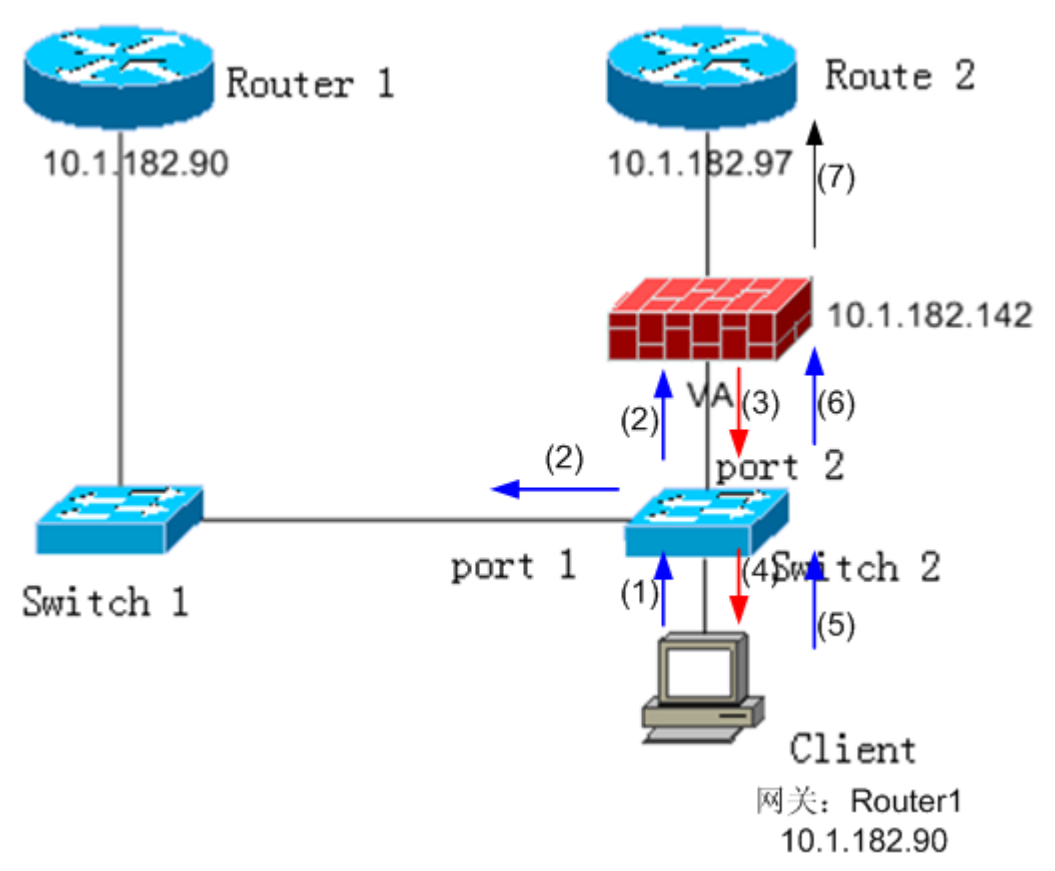

解决方案: Bypass目标MAC不是Route2的数据包

### 2.1.2 简单透明模式

- ◆ 检查客户环境中是否存在F5设备
- ♦ 存在F5设备,并且确定IWSA需要接入F5设备
- ♦ 采用简单透明模式部署,IWSA部署过程详见第四节

### 2.1.3 WCCP模式

- ◆ 检查客户环境中是否存在支持WCCP的思科设备,例如Cisco 2821路由器, Cisco 3750交换机等
- ♦ 存在,并且确定IWSA需要接入此类设备
- ◆ 采用WCCP模式, IWSA部署过程详见详见第五节

## 2.2. 双链路网络部署

◆ 如果用户环境中有支持WCCP的设备如F5, CISC0, 建议部署在WCCP模式下。

#### 2.2.1 常见问题

### 2.2.1.1非对称路由

#### 1) 问题描述

非对称路由(Asymmetric routing)是指往返某一节点的路径不一致,即指上行流量和下行流量分别从不同的网路流经。

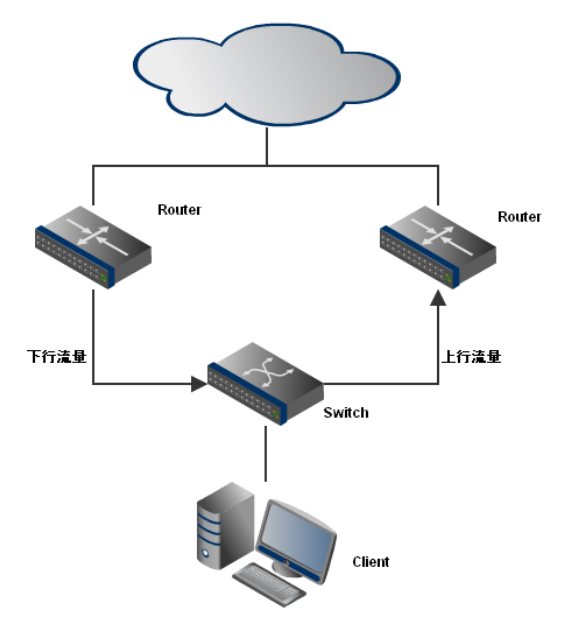

2) 非对称路由情况下的IWSA透明模式部署问题

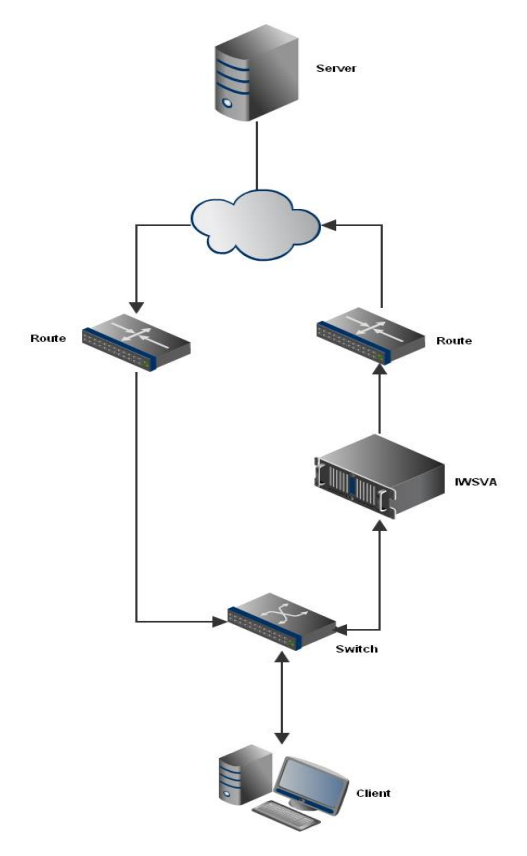

✓ 当 IWSA 完成和客户端的连接后,发起和服务器的 TCP 请求。此时 IWSA 伪装成客户端,在非对称路由情况下,服务器回复的包会从另一路径到达客户端而非 IWSA.

- ✓ 因此 IWSA 不能和服务器正确完成 TCP 连接,客户端也会因为服务器的回复包非法而丢弃。
- ✓ 此时, IWSA 不能正常工作,并会导致客户端不能进行正常的 HTTP 访问。
- ✓ 此问题在部署一台或者主备链路二台 IWSVA 时都有可以出现

#### 3) 解决方案(半透明模式或双链路模式)

▶ IWSA可以部署在半透明模式下。

当IWSA部署在半透明模式下,处理方式如下:

- ◆ 客户端发起的请求经过IWSVA时, IWSVA先伪装成服务器和客户端建立连接
- ◇ IWSA收到来自客户端的HTTP请求之后,IWSVA以自己的IP地址作为源地址和服务器建立连接TCP 连接,并发起HTTP请求
- ♦ IWSA收到服务器响应后,再次伪装成服务器把响应发给客户端

此方案中,IWSA对于外网口设备,视为一个网络节点。因此服务器发给IWSA的响应,会到达IWSA, 从而避免非对称路由问题的发生。对于内网口设备,IWSA仍然作为网桥,即透明设备。详细部署过 程请见第六节。

▶ IWSVA可以部署在双链路模式下。

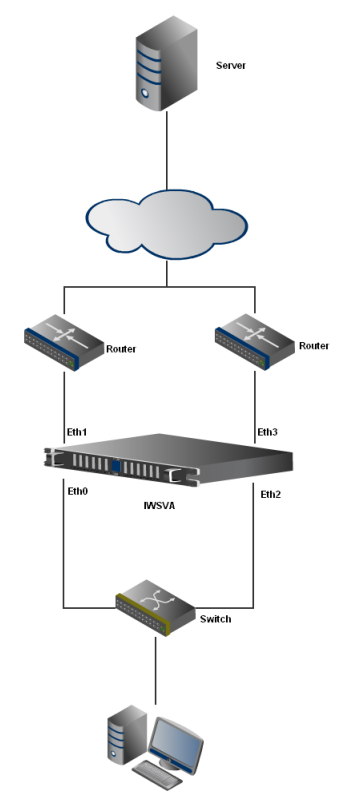

- ◆ Eth0, Eth1 分别作为 Br0 的内网口与外网口; Eth2, Eth3 分别作为 Br1 的内网口与外网口。
- ◆ 当 IWSVA 从 Eth0 收到客户端发送的请求并建立连接后,由 Eth1 向服务端发送请求。
- ◇ 此时,如果发生非对称路由,即服务端的回复报文由 Eth3 (Br1)收到。IWSVA 会把此报文作为 Br0 报文处理。
- ◆ IWSVA 处理完后,会发送回复报文由 Eth0 (Br0)或 Eth2 (Br1) (可配)发送给客户端。

此方案中,IWSVA作为全透明设备存在,对于客户端和服务端不可见。详细部署过程请见第八节。

### 2.2.1.2 客户端交换机MAC浮动

此问题在部署一台或者主备链路二台IWSVA时经常出现,详细情况请参考2.1.1透明模式部署局限性 章节

### 2.2.1.3 服务器端MAC浮动

#### 1) 问题描述

当需要在主备链路同时部署IWSA时此问题经常出现

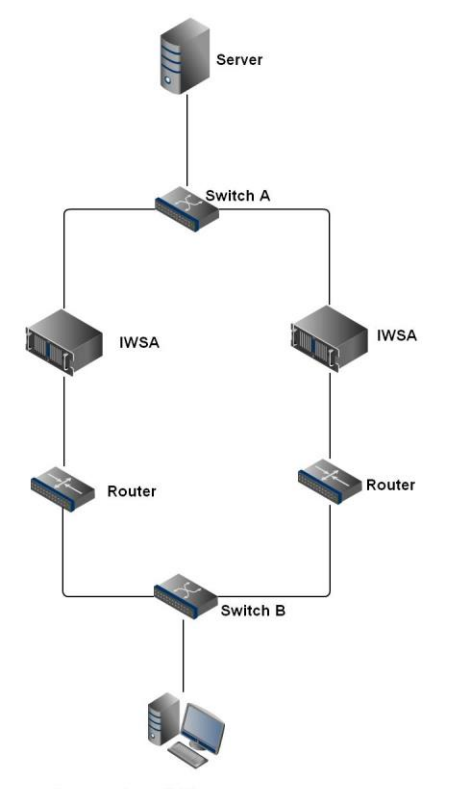

◆ 当服务器端网口某台交换机(如图中Switch A)因MAC-Address表老化或其他出现广播时

- ◆ 备链路上的IWSA可能会收到从主链路上发来的SYN包
- ◆ 此时备链路上的IWSA会伪装成服务器回复请求造成网络中断

#### 2) 解决方案

在此种环境中,IWSA可以设置为单向扫描,即只扫描客户端发来的请求。因此但收到从服务器端网口发来的请求,不做处理,直接透传。详细部署过程请见第七节。

## 2.3. 交叉链路和聚合链路

IWSA不支持此类部署

## 2 网络信息配置

注意: 使用 ISO 安装完毕后,如果可以直接登录 Admin Web UI,则可以忽略该章步骤,直接进入第 三章进行配置。该章为无法登录管理界面而设计的。

#### 2.2 基本配置

1) 当你拿到一台新机器时,请先通过COM口进行连接:

注意: 该步骤不一定要通过COM口连接,可以直接用键盘和显示器连接即可。

| COM3 Properties         | × | test Properties                                                     |
|-------------------------|---|---------------------------------------------------------------------|
| Port Settings           | _ | Connect To Settings                                                 |
| Rite per second: 115200 |   | Function, arrow, and ctrl keys act as<br>Terminal keys Vindows keys |
| Data bits: 8            |   | Backspace key sends<br>Ctrl+H  O Ctrl+H, Space, Ctrl+H              |
| Parity: None            |   | Emulation:<br>VT100 Verminal Setup                                  |
| Stop bits: 1            |   | Telnet terminal ID: VT100                                           |
| Flow control: None      |   | Play sound when connecting or disconnecting                         |
| Restore Defaults        |   | Input Translation ASCII Setup                                       |
| OK Cancel Apply         | 5 | OK Cancel                                                           |

2) 接下来就是配置网络地址等信息,基本步骤如下:

用root帐号登录执行"clish"命令,进入配置页面,再键入"enable"命令后(变成了enable帐户的身份),就可进行系统设置,如下图:

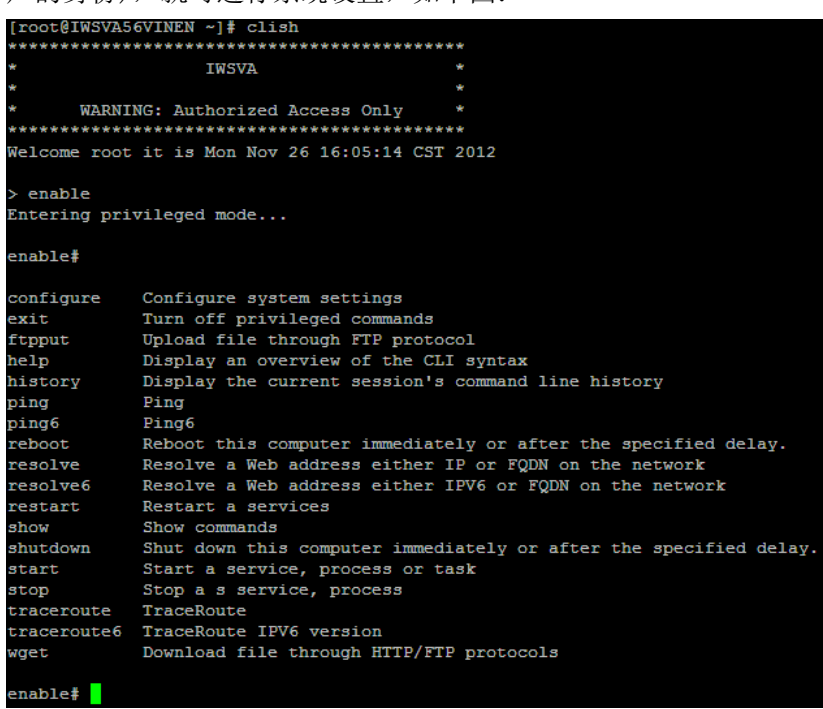

| enable# confi | gure network |           |                  |
|---------------|--------------|-----------|------------------|
| bonding       | bridge       | dns       | dualbridge       |
| hostname      | interface    | lanbypass | mgmt             |
| portgroup     | proxy        | route     | semi-Transparent |

### 2.3 修改工作端口地址

在上图中,使用configure network interface ipv4 static eth0 <IP of IWSA> <netmask> (中间用空格)修改地址。

该IP地址应由企业内部管理员提供,内网可达并可连通外网。

### 2.4 修改工作端口的默认网关

在上图中,使用configure network route ipv4 default <IP of gateway>修改默认网关。 该网关地址应由企业内部管理员提供,在IWSA上可以ping通。

### 2.5 修改DNS

在上图中,使用configure network dns ipv4 x. x. x. x可修改DNS(中间用空格) 查看DNS是否正确:在IWSA上ping baidu.com,没有丢包

```
[root@IWSVA56VINEN ~] # ping baidu.com
PING baidu.com (220.181.111.86) 56(84) bytes of data.
64 bytes from 220.181.111.86: icmp seg=1 ttl=53 time=30.0 ms
64 bytes from 220.181.111.86: icmp_seq=2 ttl=53 time=28.0 ms
64 bytes from 220.181.111.86: icmp seq=3 ttl=53 time=28.1 ms
64 bytes from 220.181.111.86: icmp seq=4 ttl=53 time=27.9 ms
64 bytes from 220.181.111.86: icmp seq=5 ttl=53 time=30.9 ms
64 bytes from 220.181.111.86: icmp seq=6 ttl=53 time=28.5 ms
64 bytes from 220.181.111.86: icmp seq=7 ttl=53 time=28.6 ms
64 bytes from 220.181.111.86: icmp seq=8 ttl=53 time=29.1 ms
64 bytes from 220.181.111.86: icmp seq=9 ttl=53 time=28.6 ms
64 bytes from 220.181.111.86: icmp seq=10 ttl=53 time=27.9 ms
^C
 -- baidu.com ping statistics ·
10 packets transmitted, 10 received, 0% packet loss, time 9540ms
rtt min/avg/max/mdev = 27.916/28.805/30.909/0.939 ms
```

## 3 透明模式部署

### 3.2 登录Web UI

访问http://<IWSA的IP地址>:1812/来访问IWSA的UI 登录帐号: admin , 密码: xxxxxx

| 登录<br>请键入您的 ID 和密码以访问产品控制台。<br>用户 ID: admin<br>密码: ●●●●●● |             | 趋势科技 Web 安全网关 / InterScan Web Security Appliance |
|-----------------------------------------------------------|-------------|--------------------------------------------------|
| 请键入您的 ID 和密码以访问产品控制台。<br>用户 ID: admin<br>密码: ●●●●●●       | 登录          |                                                  |
| 用户 ID: admin<br>密码: ●●●●●●                                | 请键入您的 ID 和密 | 阳以访问产品控制台。                                       |
| 密码: 0000000 習表 習表                                         | 用户 ID:      | admin                                            |
|                                                           | 密码:         | •••••• 登录                                        |
|                                                           |             |                                                  |

© 版权所有 2001-2012 趋势科技 (中国) 有限公司/Trend Micro Incorporated。保留所有权利。

#### 3.3 IWSA透明模式部署

首次登陆Web UI部署向导会自动运行

1) 首先点击"启动"按钮

部署向导

| 欢迎使用 IWSA 部署向导!                      |  |  |
|--------------------------------------|--|--|
| 本部署向导将指导您完成部署 IWSA 所需的步骤,以确保其可以正常运行。 |  |  |
| 如果在所有设置配置完成之前终止向导,IWSA 将不会保存您的更改。    |  |  |
| 启动 关闭                                |  |  |

2) 选择"透明桥接"模式,然后点"下一步"按钮

2

|            | 模式                                                                                                    |               |
|------------|----------------------------------------------------------------------------------------------------|---------------|
| IWS<br>个单  | A 可在不同模式下运行,而不同的模式会影响其接入网络和扫描通信的方式。IWSA 可作为一<br>元或群集运行。在群集中,两个或更多 IWSA 一起工作以提供容错功能。                                                                    | 步骤<br>1. 部署模词 |
| 模式         | 选择                                                                                                    | 2. 部署设置       |
| $\odot$    | 透明桥接模式                                                                                                    | 3. 网络接[       |
| 0          | 透明桥接模式 — 高可用性( <del>需要至少四个 NIC。</del> )                                                                                                    | 4. 静态路的       |
| $\circ$    | 正向代理服务器模式                                                                                                    | 5. 产品激流       |
| $^{\circ}$ | 反向代理服务器模式                                                                                                    | 6. 系统时间       |
| 0          | ICAP 模式                                                                                                    | 7. 摘要         |
| $\circ$    | 简单透明性模式                                                                                                    | 8. 结果         |
| 0          | Web 缓存协调协议 (WCCP) 模式                                                                                                    |               |
|            | 透明桥接模式 在此模式下, IWSA 充当两个网络设备 (交换机、路由器或防火墙) 之间的桥梁,并透明地扫描 HTTP 和 FTP 通信。透明桥接模式是将 IWSA 部署到现有网络拓扑的最简单的方法,而且无需对客户端、路由器或交换机做任何修改。要部署该模式, IWSA 计算机需要至少两个网络适配器。 |               |
|            | 9 A #                                                                                                    |               |

3) 选择 Silicom 网卡接口作为数据口。必须选择板载网卡接口作为单独管理接口,然 后设置管理 IP 地址,数据口的 IP 地址与管理 IP 不在同一网段的 IP 地址,建议将 数据口 IP 设置成 1.1.1.1,以保证数据口(br0)内部和外面均不可达。然后点"下一步"按钮,如下图所示:

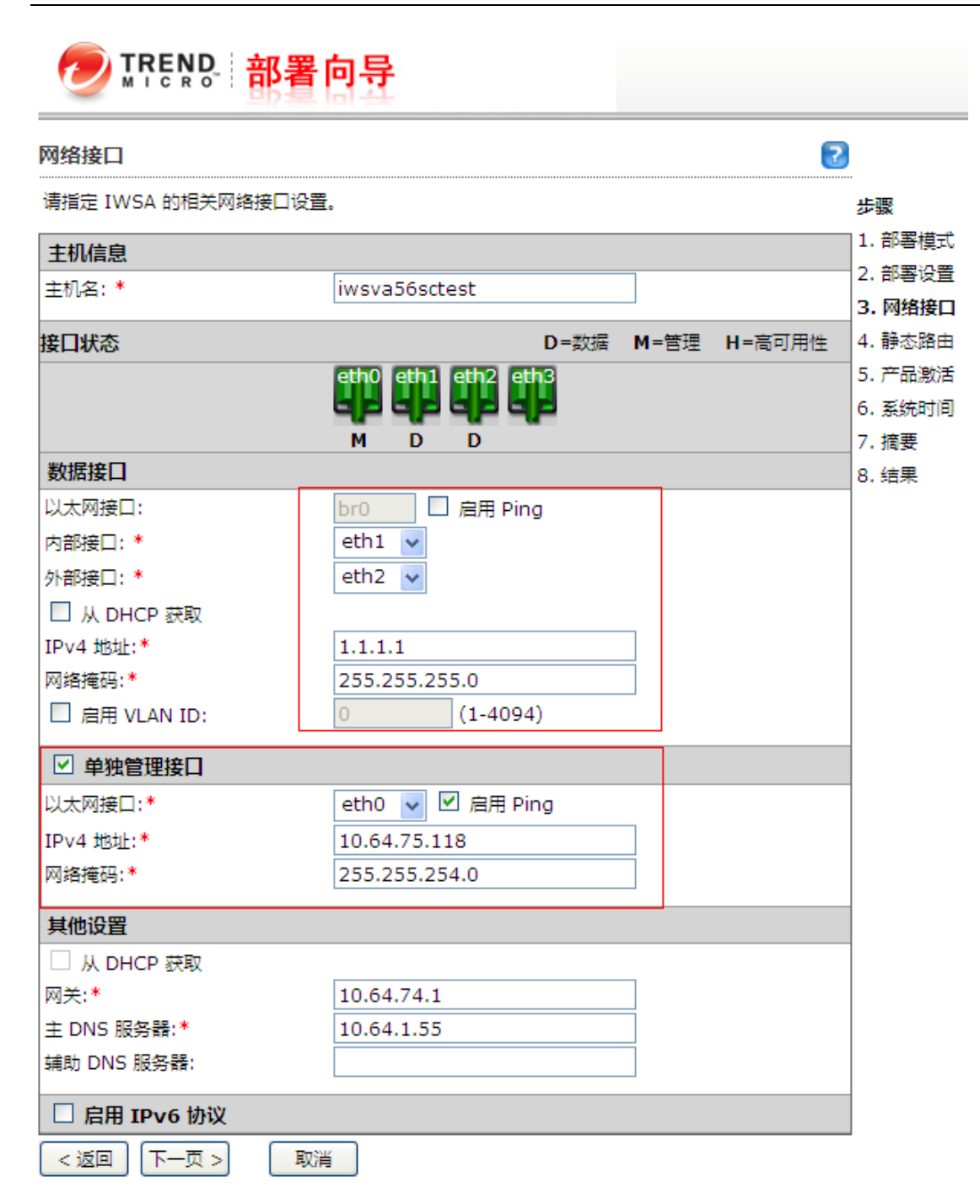

例如上图表示eth0为板载网卡接口, eth1, eth2为Silicom lanbypass卡接口。

单独管理接口IP地址必须是内外网均可达的。

这一章节设置完后,可以ping外网试验,检查网关、DNS是否正确:在IWSA上ping baidu.com,没 有丢包。如:

| [ro | [root@IWSVA56VINEN ~]                                            |        |          |           |            |         |      |       |       |    |
|-----|------------------------------------------------------------------|--------|----------|-----------|------------|---------|------|-------|-------|----|
| PIN | NG baid                                                          | iu.com | a (220.) | 181.111.8 | 86) 56(84) | bytes   | of   | data. |       |    |
| 64  | bytes                                                            | from   | 220.18   | 1.111.86  | : icmp_sec | =1 ttl  | =53  | time= | 30.0  | ms |
| 64  | bytes                                                            | from   | 220.18   | 1.111.86  | : icmp sec | =2 ttl  | =53  | time= | 28.0  | ms |
| 64  | bytes                                                            | from   | 220.18   | 1.111.86  | : icmp_sec | =3 ttl  | =53  | time= | 28.1  | ms |
| 64  | bytes                                                            | from   | 220.18   | 1.111.86  | : icmp_sec | =4 ttl  | =53  | time= | 27.9  | ms |
| 64  | bytes                                                            | from   | 220.18   | 1.111.86  | : icmp_sec | =5 ttl  | =53  | time= | 30.9  | ms |
| 64  | bytes                                                            | from   | 220.18   | 1.111.86  | : icmp sec | [=6 ttl | =53  | time= | 28.5  | ms |
| 64  | bytes                                                            | from   | 220.18   | 1.111.86  | : icmp_sec | =7 ttl  | =53  | time= | 28.6  | ms |
| 64  | bytes                                                            | from   | 220.18   | 1.111.86  | : icmp_sec | [=8 ttl | =53  | time= | 29.1  | ms |
| 64  | bytes                                                            | from   | 220.18   | 1.111.86  | : icmp_sec | =9 ttl  | =53  | time= | 28.6  | ms |
| 64  | bytes                                                            | from   | 220.18   | 1.111.86  | : icmp_sec | [=10 tt | 1=53 | time  | =27.9 | ms |
| ^C  |                                                                  |        |          |           | —          |         |      |       |       |    |
|     | baidu.com ping statistics                                        |        |          |           |            |         |      |       |       |    |
| 10  | 10 packets transmitted, 10 received, 0% packet loss, time 9540ms |        |          |           |            |         |      |       |       |    |
| rtt | rtt min/avg/max/mdev = 27.916/28.805/30.909/0.939 ms             |        |          |           |            |         |      |       |       |    |

注:对于带有硬件bypass卡的设备,必须要设置单独的管理口。否则在硬件bypass期间,无法连接上IWSA.

4) 设置静态路由信息(通常情况下不用)

为管理端口配置静态路由(在某些情况下,需要管理网段能够访问其它网段,这时需要为管理 口设置静态路由),如下图所示,设置好网络 ID,网络掩码,路由,接口之后,点击"添加到列表" 按钮加入一条路由。

重复上述步骤加入所有路由项后,点击"下一步"按钮。

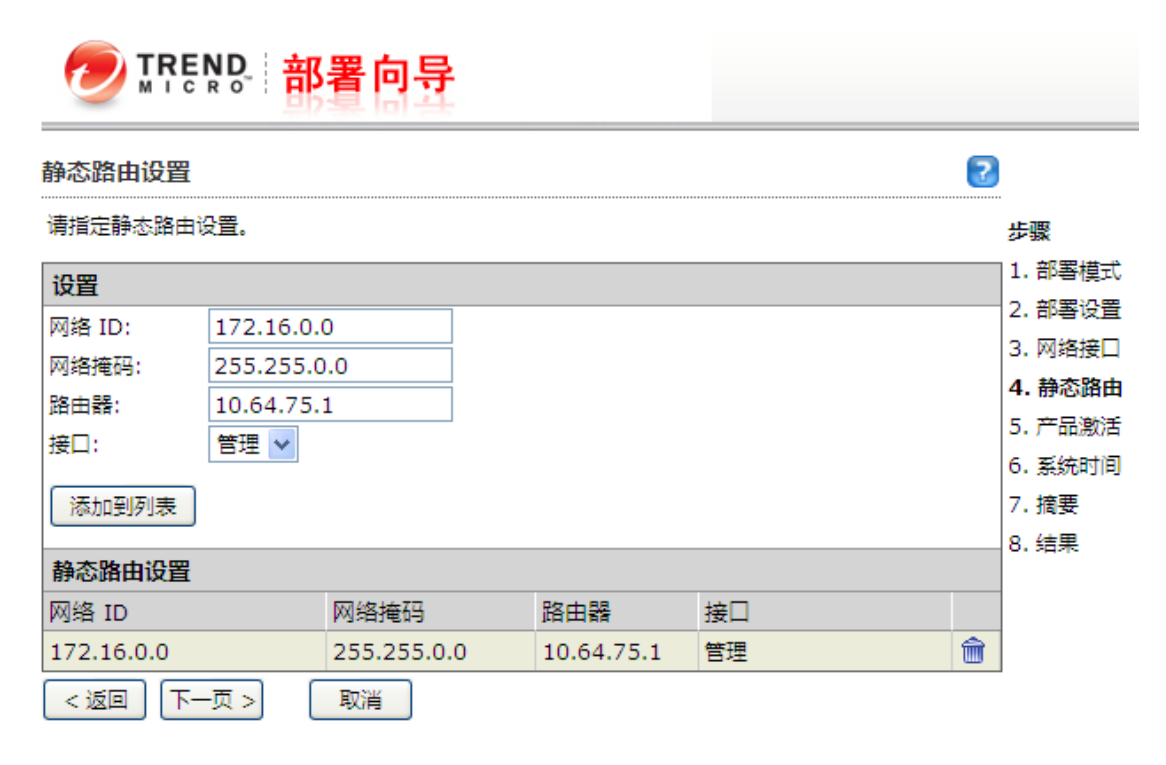

5) 输入激活码

输入激活码如下图所示,然后点击"Next"按钮。

注意:如果暂时没有激活码,可以先跳过该步骤,以后在管理界面(管理->产品使用授权)可以激活。

6) 设置系统时间和 NTP 配置

| 系统时间                        |                     | 3       |
|-----------------------------|---------------------|---------|
| 请指定系统时间设置。                  |                     | 步骤      |
| 系统时间设置                      |                     | 1. 部署模式 |
| <ul> <li>当前系统时间:</li> </ul> | 11/28/2012 15:31:44 | 2. 部署设置 |
| •                           | mm/dd/vvvv hh:mm:ss | 3. 网络接口 |
| ○ 与 NTP 服务器店                | 1 <del>//</del>     | 4. 静态路由 |
| → NTP 服祭器                   |                     | 5. 产品激活 |
| 補助 NTD 服务                   |                     | 6. 系统时间 |
|                             |                     | 7. 摘要   |
|                             |                     | 8. 结果   |
|                             | 步                   |         |
| ○ 手动: 11/                   | /28/2012 15:31:03   |         |
| mm                          | h/dd/yyyy hh:mm:ss  |         |
|                             |                     |         |
| 时区                          |                     |         |
| 大洲: 亚洲 🗸 🗸                  | 城市: 重庆 🗸            |         |

7) 显示相关配置的 Summary

点击"确认"后,IWSA开始切换到透明桥接,并重启IWSA

8) 重启完成,登录 Web console 界面,点击"绕开通信",激活 lanbypass 卡功能。

| 摘要 HTTP(s) 通信: 🤡 <u>关闭</u> FTP 通信: 😫 <u>打开</u> | <u> 绕开通信</u> 3                          |
|------------------------------------------------|-----------------------------------------|
| [IWSA 異有 DLP] 維护將在 0 天后过期。                     | 查看"产品使用授权"页面                            |
| 流星监控 威胁活动 URL 活动 硬件状态                          | 🥹 威胁资源 😵                                |
| 并发连接数                                          | <b>#</b> æ <b>1</b> ∞                   |
| 开发连接数 (in thousands)                           | 流量 (十字节/秒) (in thousands)               |
| HTTP FTP<br>应用程序连接数                            | HTTP 入站 HTTP 出站 FTP 入站 FTP 出站<br>应用程序通信 |

确认lanbypass卡正常工作:

可以查看"摘要"中流量监控信息,没有任何流量信息显示说明1anbypass成功(如果测试环境没有流量,可以使用一台机器访问外部网络制造流量)。

也可以查看机器上的1anbypass卡的bypass灯是否开启。

9) 点击"禁用绕开通信",关闭 bypass。

| 摘要 | HTTP(s) 通信: 🔮 <u>关闭</u> | FTP 通信: 😢 <u>打开</u> | 禁用绕开通信 | 2            |
|----|-------------------------|---------------------|--------|--------------|
| Ø  | [IWSA 具有 DLP] 维护将在 78 5 | 天后过期。               |        | 查看"产品使用授权"页面 |
|    |                         |                     |        |              |

10) 检查过载保护功能有没有打开

打开文件/etc/iscan/network.ini,找有没有名为ct\_redir\_max的项,如果有,且该项的值和 IWSA的型号一致(IWSA3600是3600,IWSA6600是6600以此类推),则配置完成。

如果没有这项或者是值不对,请手工添加,并将值设置为和IWSA型号一致。

例如: ct\_redir\_max=3600

通过重启网络服务使设置生效

>/etc/init.d/network restart

如果需要关闭过载保护,删除ct\_redir\_max即可。

## 4 简单透明模式部署

## 4.2 使用场景

如果客户环境中有F5设备,并且使IWSA接入F5设备,建议使用简单透明模式部署。部署方式: 通过L4交换机对多台IWSA作负载均衡的处理。部署拓扑图如下:

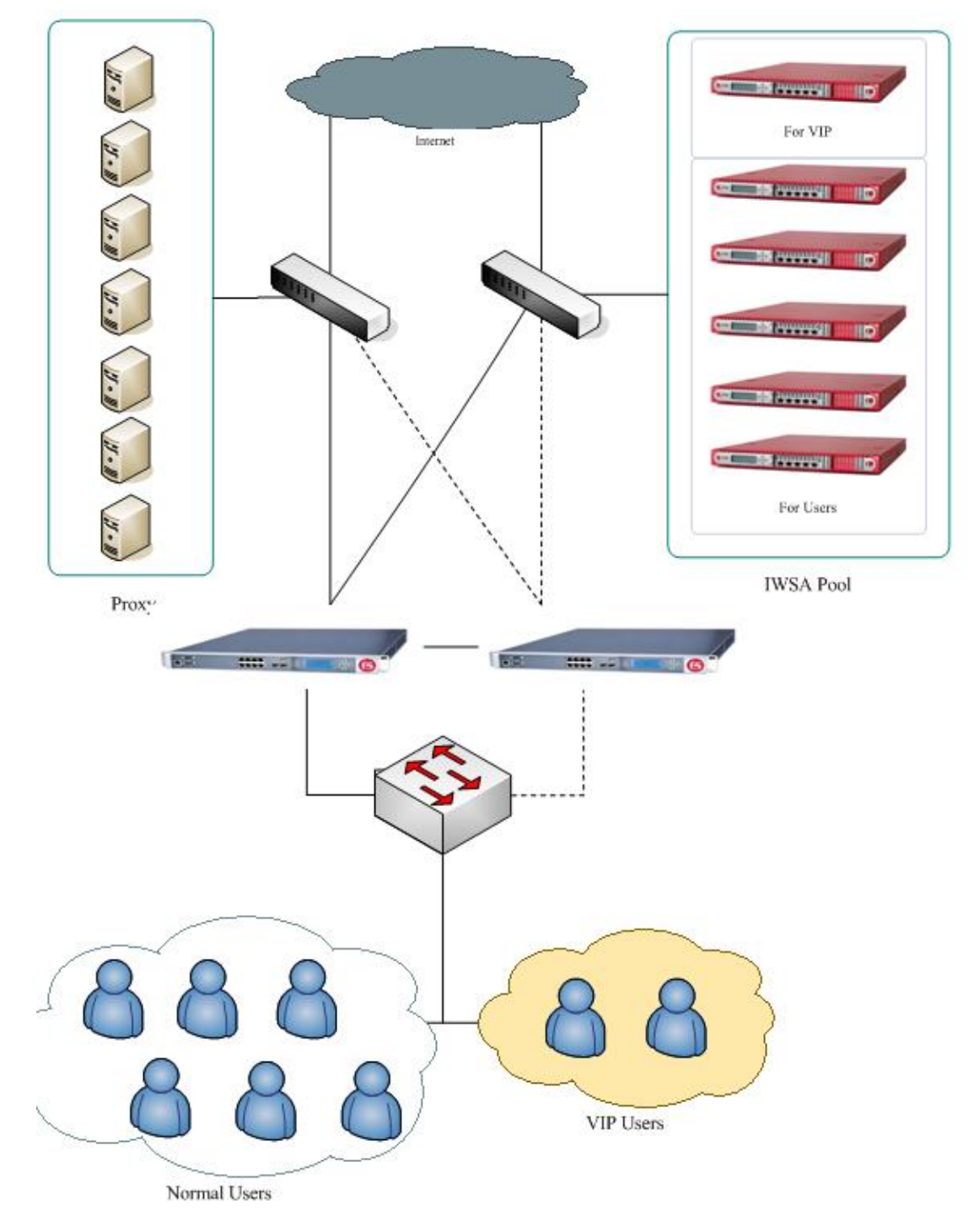

## 4.3 IWSA简单透明模式部署

1) 打开部署向导后,选择"简单透明模式",然后点"下一步"按钮

🕖 TREND: 部署向导

#### 部署模式

| IWSA 可在不同模式下运行,而不同的模式会影响其接入网络和扫描通信的方式。IWSA 可作为<br>个单元或群集运行。在群集中,两个或再多 IWSA 一起工作以提供容错功能                                                                                                    | — 步骤     |
|----------------------------------------------------------------------------------------------------|----------|
|                                                                                                    | 1. 部署模式  |
| 模式选择                                                                                                    | 2. 透明性设置 |
| ○ 透明桥接模式                                                                                                    | 3. 网络接口  |
| ○ 透明桥接模式 — 高可用性                                                                                                    | 4. 静态路由  |
| ○ 正向代理服务器模式                                                                                                    | 5. 产品激活  |
| ○ 反向代理服务器模式                                                                                                    | 6. 系统时间  |
| ○ ICAP 模式                                                                                                    | 7. 摘要    |
| <ul> <li>● 简单透明性模式</li> </ul>                                                                                                    | 8. 结果    |
| ● Web 缓存协调协议 (WCCP) 模式                                                                                                    |          |
| <ul> <li>警告:此模式将禁用 HTTPS 解密功能。     <li>简单透明模式 在此模式下,会设置一台 L4 交换机负责将 HTTP/FTP 通信定向到 IWSA(注意:此部署模式当前不提供 IPv6 支持)。     <li>WSA     <li>● ● ● ● ● ● ● ● ● ● ● ● ● ● ● ● ● ● ●</li></li></li></li></ul> |          |
| < 返回 下一页 > 取消                                                                                                    | ]        |

2) 输入端口号和邮件地址

\_\_\_\_\_\_

|                      | <b>P</b> 部署向导                 |                    |
|----------------------|-------------------------------|--------------------|
| <mark>简单透明性设置</mark> |                               | 2                  |
| 请指定相关的简单             | 透明性设置。                        | 步骤<br>1. 部署模式      |
| HTTP 侦听端日            |                               | 2. 简单透明性设置         |
| 端口号:                 | 8080                          | 3. 网络接口<br>4. 静态路由 |
| 基于 HTTP 的图           | 名 FTP                         | 5. 产品激活            |
| 电子邮件地址:              | anonymous@iwss.trendmicro.com | 6. 系统时间            |
|                      |                               | 7. 摘要              |
|                      |                               | 8. 结果              |
| <返回 下一!              | 页 > 取消                        |                    |

3) 选择板载网卡接口作为数据口,此模式不需要 lanbypass 卡。

2

|                 | 署向导            |      |      |        |            |
|-----------------|----------------|------|------|--------|------------|
| 网络接口            |                |      |      | 2      |            |
| 请指定 IWSA 的相关网络接 | 口设置。           |      |      |        | 步骤         |
| 主机信息            |                |      |      |        | 1. 部署模式    |
| 主机名: *          | iwsva56sctest  |      |      |        | 2. 简单透明性设置 |
|                 |                |      |      |        | 3. 网络接口    |
| 接口状态            |                | D=数据 | M=管理 | H=高可用性 | 4. 静态路由    |
|                 | eth0_eth1_eth2 | eth3 |      |        | 5. 产品激活    |
|                 | db db db       |      |      |        | 6. 系统时间    |
|                 | D              |      |      |        | 7. 摘要      |
| 数据接口            |                |      |      |        | 8. 结果      |
| 以太网接口: *        | eth0 🔽 🗹 启用 I  | Ping |      |        |            |
| 从 DHCP 获取       |                |      |      |        |            |
| IPv4 地址:*       | 10.64.75.118   |      |      |        |            |
| 网络掩码:*          | 255.255.254.0  |      |      |        |            |
| □ 单独管理接口        |                |      |      |        |            |
| 以太网接口:*         | -选择- 💙 🗌 启用    | Ping |      |        |            |
| IPv4 地址:*       | 10.64.75.118   |      |      |        |            |
| 网络掩码:*          |                |      |      |        |            |
| 其他设置            |                |      |      |        |            |
| □ 从 DHCP 获取     |                |      |      |        |            |
| 网关:*            | 10.64.74.1     |      |      |        |            |
| 主 DNS 服务器:*     | 10.64.1.55     |      |      |        |            |
| 辅助 DNS 服务器:     |                |      |      |        |            |
| □ 启用 IPv6 协议    |                |      |      |        |            |
| ▼页> 〔           | 取消             |      |      |        |            |

- 4) 设置静态路由信息
- 5) 输入激活码
- 6) 设置系统时间和 NTP 配置
- 7) 显示相关配置的 Summary
- 8) 点击"确认"后, IWSA 开始切换到简单透明模式

## 5 WCCP模式部署

### 5.2 使用场景

如果客户环境中支持WCCP的思科设备,例如Cisco 2821路由器,Cisco 3750交换机等,建议使用WCCP模式部署。部署拓扑图如下:

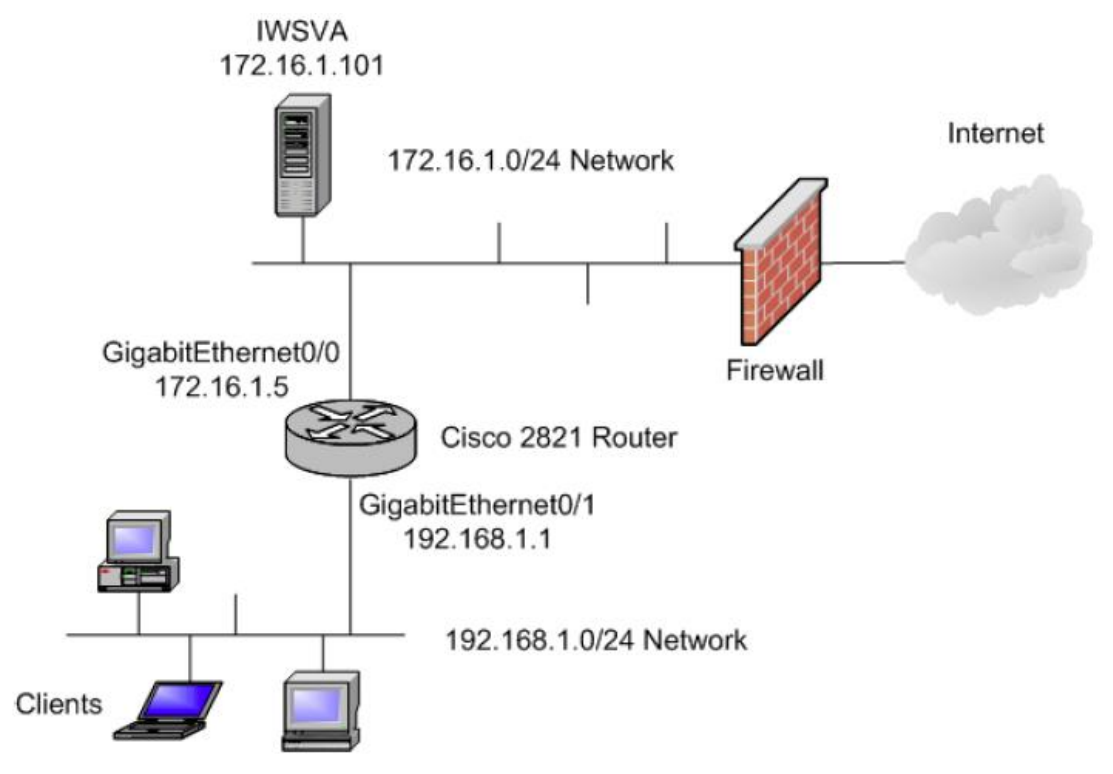

## 5.3 IWSA WCCP模式部署

1) 打开部署向导后,选择"Web 缓存协调协议(WCCP)模式",然后点"下一步"按 钮 TREND 部署向导

#### 部署模式

| 部署  | 模式                                                                                                    |            |
|-----|----------------------------------------------------------------------------------------------------|------------|
| IWS | A 可在不同模式下运行,而不同的模式会影响其接入网络和扫描通信的方式。IWSA 可作为一                                                                                                    | 步骤         |
| 个单: | 元或群集运行。 在群集中, 内个或更多 IWSA 一起上作以提供容错功能。                                                                                                    | 1. 部署模式    |
| 模式  | 选择                                                                                                    | 2. WCCP 设置 |
| 0   | 运明桥接模式                                                                                                    | 3. 网络接口    |
| 0   | 透明桥接模式 — 高可用性                                                                                                    | 4. 静态路由    |
| 0   | 正向代理服务器模式                                                                                                    | 5. 产品激活    |
| 0   | 反向代理服务器模式                                                                                                    | 6. 系统时间    |
| 0   | ICAP 模式                                                                                                    | 7. 摘要      |
| 0   | 简单透明性模式                                                                                                    | 8. 结果      |
| ۲   | Web 缓存协调协议 (WCCP) 模式                                                                                                    |            |
|     | WCCP模式在此模式下,IWSA可处理从启用了WCCP的路由器重定向的通信。<br>Web缓存通信协议(WCCP)是Cisco开发的内容路由协议,该协议提供了实时重定<br>向通信流的机制。它具有内置的负载平衡、缩放、容错和服务保障(故障安全)机制。<br>配置为使用WCCP模式的IWSA可处理从启用了WCCP的路由器重定向的通信(注<br>意:此部署模式当前不提供IPv6支持)。 |            |
| < ) | 反回 下一页 > 取消                                                                                                    |            |

2) 输入端口号,路由器 IP 地址、密码等信息,根据需求选择重定向的协议。

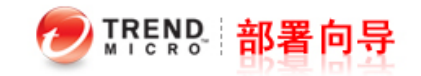

#### Web 缓存协调协议 (WCCP) 设置

| 注ビー WCCD 沿星    |                                       |                                   |             |
|----------------|---------------------------------------|-----------------------------------|-------------|
| 哨拍走 WCCP 反旦。   |                                       |                                   | 步骤          |
| HTTP 侦听端口      |                                       |                                   | 1. 部署模式     |
|                | 8080                                  | (執省值 = 8080)                      | 2. WCCP 设置  |
|                | 0000                                  |                                   | 3. 网络接口     |
| WCCP LQE       |                                       |                                   | 4. 静态路由     |
| 路由器 IP 地址:     | 10.64.75.88                           |                                   | 5 产品勤活      |
|                | 使用英文半角逗号","隔开会                        | 多个地址                              | 6 z kan+161 |
| 密码:            | ••••••••                              | 全)                                | 0. 亲玩叫问     |
|                | · · · · · · · · · · · · · · · · · · · |                                   | 7. 摘要       |
| <br> 自动协商:     | 启用 ✔                                  |                                   | 8. 结果       |
|                | 要查看用于在 WCCP 模式<br>> WCCP"             | t下部署 IWSA 的自动协商值 , 请转到``管理 > 网络配置 |             |
| 服务组:           | 动态 🖌 80 (51-                          | 255 ; 缺省值 = 80)                   |             |
| 已重定向的协议:       | MTTP (80) MTTI                        | PS (443) 🗹 FTP (21)               |             |
| 基于 HTTP 的匿名 FT | р                                     |                                   |             |
| 电子邮件地址: anon   | iymous@iwss.trendmic                  | ro.com                            |             |
| <返回 下─页 >      | 取消                                    |                                   |             |

3) 选择板载网卡接口作为数据口,此模式不需要 lanbypass 卡。

2

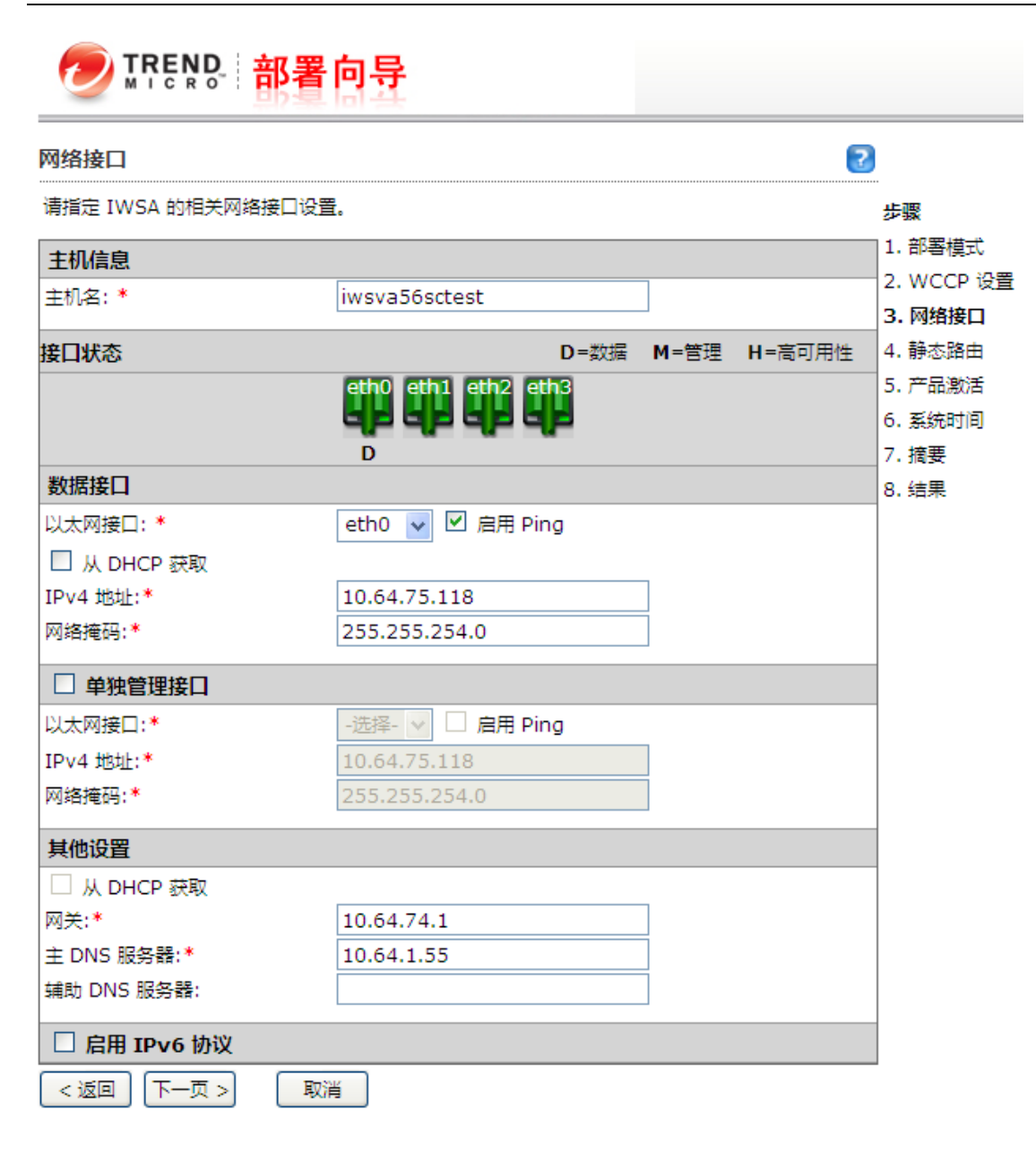

- 4) 设置静态路由信息
- 5) 输入激活码
- 6) 设置系统时间和 NTP 配置
- 7) 显示相关配置的 Summary
- 8) 点击"确认"后, IWSA 开始切换到 WCCP 模式

## 6 半透明模式部署

此模式为桥接模式的衍生模式,请先部署为桥接模式

## 6.1 使用场景

如果客户环境中存在非对称路由,建议使用半透明模式部署。部署拓扑图如下:

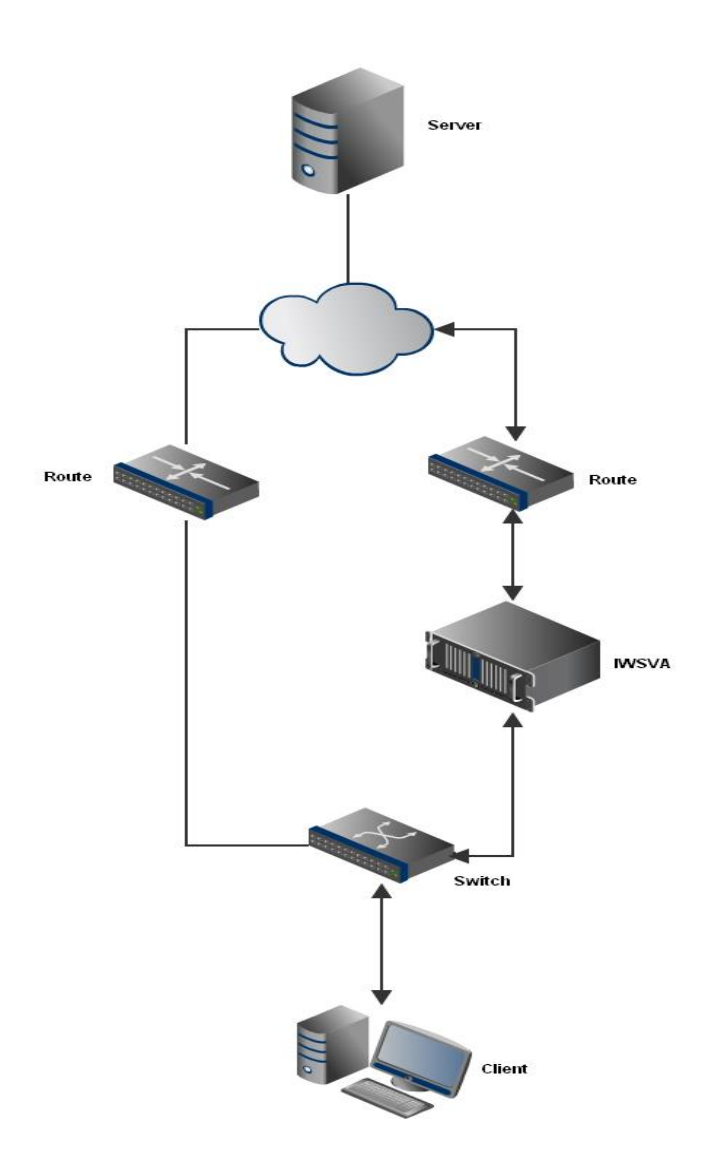

注意:

- 1) IWSA 的数据口(br0)需要配置能够访问外网的 IP 地址,并且 IWSA 上行方向的防火墙等设备必须允许 IWSA 发起的访问请求,从而能够和服务器建立连接;
- 2) 此方案中假定所有上行流量(参见 2.4)都从 IWSA 一侧通过。如果两条链路上都存在上行流量,那么需要两台 IWSA,以半透明模式分别部署在两条链路上。

### 6.2 IWSA半透明模式部署

#### 开启半透明模式

1) IWSVA 部署为透明模式

- 2) 进入 clish 特权模式
- 3) 运行以下命令:

"configure network semi-Transparent enable"

| Leaving privileged mode                           |
|---------------------------------------------------|
| > exit                                            |
| [root@IWSVA56PHASE2 ~]# clish                     |
| **************************************            |
| * IWSVA *                                         |
| * *                                               |
| * WARNING: Authorized Access Only *               |
| ***************************************           |
| Welcome root it is Fri Apr 15 15:23:39 CST 2011   |
| > e                                               |
| enable exit                                       |
| > enable                                          |
| Entering privileged mode                          |
| enable# configure network semi-Transnarent enable |

## 关闭半透明模式

- 1) 进入 clish 特权模式
- 运行以下命令:
   "configure network semi-Transparent disable"

# 7 单向扫描模式部署

此模式为桥接模式的衍生模式,请先部署为桥接模式

## 7.1 使用场景

如果客户环境中存在MAC地址浮动,还可以使用此种模式部署。部署拓扑图如下:

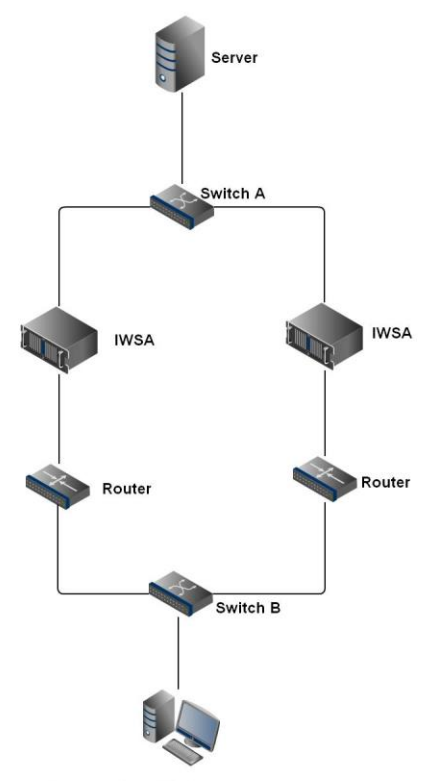

## 7.2 IWSA单向扫描模式部署

#### 开启单向扫描

- 1) IWSA 部署为桥接模式
- 2) 编辑/etc/iscan/network.ini文件
- 3) 加入字段onlyscan\_interface=[ interface ]

此处interface为桥内网口端口,即所需要扫描的端口

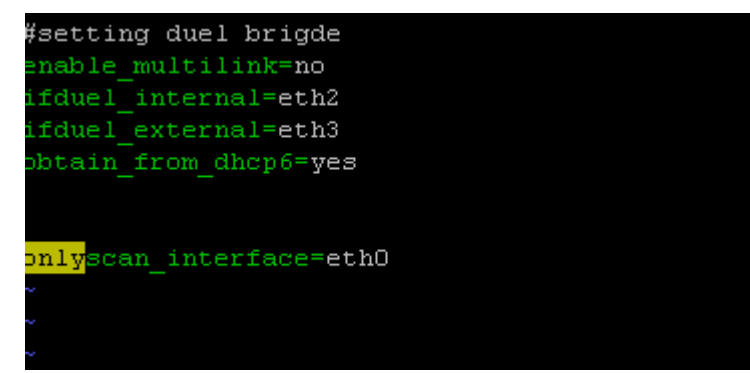

0.1

- 4) 重启网络服务
  - " service network restart"
- 5) 重启服务
  - " /etc/iscan/rcIwss restart"

### 关闭单向扫描

- 1) 编辑/etc/iscan/network.ini文件
- 2) 删除或注释字段onlyscan\_interface=[interface]
- 3) 重启网络服务
  - " service network restart"
- 4) 重启服务
  - " /etc/iscan/rcIwss restart"

## 8 双链路模式部署

此模式为桥接模式的衍生模式,请先部署为桥接模式

### 8.1 使用场景

如果客户环境中存在非对称路由,建议使用双链路模式部署。部署拓扑图如下:

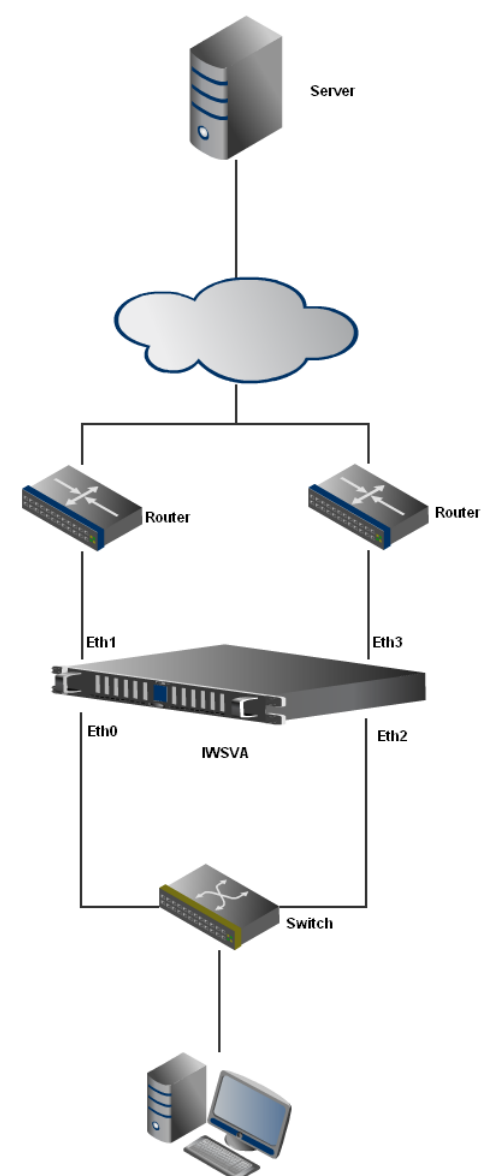

- 1) Eth0, Eth1 分别作为 Br0 的内网口与外网口; Eth2, Eth3 分别作为 Br1 的内网口与外网口。
- 2) 当 IWSVA 从 Eth0 收到客户端发送的请求并建立连接后,由 Eth1 向服务端发送请求。
- 3) 此时,如果发生非对称路由,即服务端的回复报文由 Eth3(Br1)收到。IWSVA 会把此报文作为 Br0 报文处理。
- 4) IWSVA 处理完后,会发送回复报文由 Eth0 (Br0)或 Eth2 (Br1) (可配)发送给客户端。
- 5) 此方案中, IWSVA 作为全透明设备存在, 对于客户端和服务端不可见。

#### 8.2 IWSA双链路部署

#### 开启双链路模式

- 1) IWSVA 部署为桥接模式
- 2) 进入 clish 特权模式
- 3) 配置 secondary bridge 端口: "configure network dualbridge interface [INT] [EXT]"
  - 此时端口不能是管理端口或已经在 primary bridge 中

| ************                      | * * * * * * * * * * * * * * * * * * * * | * * * * * * * * * * * |                  |
|-----------------------------------|-----------------------------------------|-----------------------|------------------|
| *                                 | IWSVA                                   | *                     |                  |
| *                                 |                                         | *                     |                  |
| * WARNING: J                      | Authorized Access                       | Only *                |                  |
| * * * * * * * * * * * * * * * * * | * * * * * * * * * * * * * * * * * * * * | * * * * * * * * * * * |                  |
| Welcome root it :                 | is Sat May 7 11::                       | 15:22 CST 2011        |                  |
| > enable                          |                                         |                       |                  |
| Entering priviles                 | ged mode                                |                       |                  |
|                                   |                                         |                       |                  |
| enable# configure                 | 2                                       |                       |                  |
| module network a                  | service system                          |                       |                  |
| enable# configure                 | 2                                       |                       |                  |
| module network a                  | service system                          |                       |                  |
| enable# configure                 | e network                               |                       |                  |
| bonding                           | bridge                                  | dns                   | dualbridge       |
| hostname                          | interface                               | lanbypass             | mgmt             |
| portgroup                         | proxy                                   | route                 | semi-Transparent |
| enable# configure                 | e network dualbrid                      | dge                   |                  |
| disable enable                    | interface                               |                       |                  |
| enable# configure                 | e network dualbrid                      | dge interface eth:    | 2 eth3           |
|                                   |                                         |                       |                  |

4) 使能双链路

"configure network dualbridge enable"

enable# configure network dualbridge enable

 5) 网卡绑定检查 使用命令 ethtool br0, ethtool br1 是否处于连接状态;
 使用 brctl show 命令查看 br0, br1 绑定的网口是否正确。

#### 关闭双链路模式

- 1) 进入 clish 特权模式
- 运行以下命令:
   "configure network dualbridge disable"

#### 双链路部署不支持 POP3, SMTP 协议

### 9.1 测试前准备

- 1) 客户网络情况调研,参考第二节客户环境检查
  - ✓ 有 F5 设备,应该采用简单透明模式
  - ✓ 有非对称路由情况,请使用双桥模式
  - ✓ 有聚合链路、交叉网络情况存在,暂时不支持桥模式部署
- 2) 如果采用的是测试机,建议对测试机系统进行重新灌装;
- 3) 通过 Web 界面,升级最新的操作系统和应用程序补丁:

| 系统更新 |
|------|
|      |

| 选择要安装的 Patch  |                     |                      |                     |
|---------------|---------------------|----------------------|---------------------|
| 位置: 浏览        | 上传                  |                      |                     |
| 当前 IWSA 信息    |                     |                      |                     |
| 主机名           | 操作系统版本              | 应用程序版本               | 上次更新时间              |
| iwsva56sctest | 3.0.1273.el6.x86_64 | 5.6_Build_Linux_1003 | 2012/10/31 17:37:46 |

| MREAS PACE SALE PAULI    |   |
|--------------------------|---|
| Patch 成员 Patch 信息 安装时间 - | • |

#### 9.2 测试流程说明

- 1) 上线后先确认网络连通状态,通过ping命令确认从IWSA访问外部站点或客户端需要 访问的站点是否正常。
- 2) 确认是否能够连接AU server,通过ping命令确认从IWSA访问AU server正常。对于5.6 版本,AU Server为iwsva56-p.activeupdate.trendmicro.com。

注: 新版本的IWSA将会提供诊断工具进行网络状态的检查。

- 3) 启用 HTTP 恶意软件扫描 /FTP 扫描、全局 URL 阻止、全局可信 URL 功能,其它如 Web 信 誉、Bot 检测、Applets 和 ActiveX 安全、URL 过滤、数据丢失防护、HTTPS 解密、应用程序 控制等功能暂不启用,待运行平稳一段时间后,再根据用户要求决定是否启用;
- 4) 在正式上线前,建议先在用户网络环境中做小范围测试,尽可能根据用户的网络特点来做测试;
- 5) 在正式上线时,建议将 IWSA 处于硬件 bypass 状态。所有扫描功能关闭,接入网络后,待确认 网络通讯正常,取消硬件 bypass,此时再逐项启用功能(此时启用 HTTP/FTP 扫描、全局 URL 阻止功能,其它功能暂不启用)。

#### 9.3 测试配置建议

1) 测试初期配置启用 HTTP 恶意软件扫描,暂不启用 Web 信誉和 Bot 检测功能:

|               | HTTP # | 目描策略   | ☑ 启用病毒扫描 | □ 启用 ∨     | Veb 信誉 🤛 | 🗌 启用 Bot 检测 |
|---------------|--------|--------|----------|------------|----------|-------------|
| 摘要            | 📑 添加   | 前 删除   |          | 编入 IP 地址或组 | 主机名      | ۵           |
| ★ 应用程序控制      |        | 帐户     |          |            | 策略名称     |             |
| – HTTP        |        | (所有帐户) |          |            | 病毒扫描全局策略 |             |
| + HTTPS 解密    | 📑 🗈 添加 | 前 删除   |          |            |          |             |
| - HTTP 恶意软件扫描 | 保存     | 取消     | 部署等略     |            |          |             |
| 策略            |        |        |          |            |          |             |
| 设置            |        |        |          |            |          |             |
| + HTTP 检查     |        |        |          |            |          |             |

2) 配置 HTTP 不扫描超过 2M 的文件、配置 HTTP 对超过 10KB 的文件采用同步流扫描,转发率

0.1

为80%,配置如下图所示;

3) 配置 MIME 内容类型,选择"要跳过的 MIME 内容类型",请勾选"其他";

| 扫描以      | 下文件类型 (如果不阻止)                    |
|----------|----------------------------------|
| 选择一种     | 中方法:                             |
| 〇 所有     | 与可扫描文件                           |
| 🔘 Int    | :elliScan:使用"真实文件类型"识别 🔋         |
| ◎ 特況     | 全文件 <u>扩展名</u>                   |
| 要跳过的     | 🕯 MIME 内容类型 🤑 : 🗌 启用 MIME 类型验证 🔋 |
| <b>~</b> | 音频 🛞 显示详细信息                      |
| <b>~</b> | 图像 ⑧ 显示详细信息                      |
| <b>~</b> | 视频 🛞 显示详细信息                      |
| <b>~</b> | 其他: ③ 显示详细信息                     |
|          | [                                |

- 4) 配置 HTTP 扫描 Spyware/Grayware;
  - HTTP 扫描策略:编辑全局策略

| <u>策略列表</u>      |               |
|------------------|---------------|
| Web 信誉规则 病毒扫描规则  | 间谍软件/灰色软件扫描规则 |
| 扫描其他 <b>威胁</b> : | ☑ 全选          |
| ☑ 间谍软件           | ☑ 广告程序        |
| ☑ 拨号程序           | ☑ 恶作剧程序       |
| ☑ 黑客工具           | 🗹 远程访问工具      |
| ☑ 密码破解程序         | 🗹 其他 🔛        |
| 保存取消             |               |

#### HTTP 扫描策略: 编辑全局策略

#### <u>策略列表</u>

| Web 信誉规则 病毒 扫描规则 间谍软件/灰 | 在軟件目描规则 Bot 检测规则 例外 处理措施 |
|-------------------------|--------------------------|
| 文件类型                    | 处理措施                     |
| 受感染文件:                  | 清除 🖌                     |
| 不可清除文件: 📢               | 删除 🖌                     |
| 密码保护的文件:                | 不予处理 🗸                   |
| 宏:                      | 不予处理 🖌                   |
| <b>计</b> 森              |                          |
| 注忌                      |                          |
| 创建时间:                   | 11/21/12 10:46:31 下午     |
| 上次修改时间:                 | 11/25/12 4:31:31 下午      |
| 注意:                     | HTTP 扫描缺省策略              |
|                         |                          |
|                         |                          |
|                         |                          |
| 保存取消                    |                          |

注: 配置完成后,请在扫描策略界面中点击"部署策略",以使得新配置马上应用。

5) 配置 FTP 只扫描下载文件、配置扫描特定类型文件、超过 2MB 不扫描,启动同步流扫描,对 大于 64KB 的文件使用同步流扫描,转发率为 80%(与 HTTP 配置相同),配置扫描 Spyware、配 置采用默认处理动作;

| FTP 扫描                     | ☑ 启用 FTP 扫描             |
|----------------------------|-------------------------|
| 病毒扫描规则 间谍软件/灰色软件扫描         | 观则 例外 处理措施              |
| 扫描说明                       |                         |
| 在以下过程中扫描文件:                |                         |
|                            |                         |
| ☑ 下载                       |                         |
| 阻止以下文件类型:                  |                         |
| 🔲 Office 文档 😵 显示详细信息       |                         |
| 🔲 图像 🕲 显示详细信息              |                         |
| 🔲 可执行文件 😵 显示详细信息           |                         |
| 🔲 音频/视频文件 😵 显示详细信息         |                         |
| 🔲 Java 🛞 显示详细信息            |                         |
| 🔲 归档 🕲 显示详细信息              |                         |
| □ 其他 😵 显示详细信息              |                         |
|                            | 0.0.0.7                 |
| 阻止包含任何选定文件类型的压缩文件?         |                         |
| 扫描以下文件类型 (如果不阻止):          |                         |
| 选择一种方法:                    |                         |
| ○ 所有可扫描文件                  |                         |
| ○ IntelliScan:使用"真实文件类型"识别 | <b>P</b>                |
| ● 特定文件 扩展名                 |                         |
| 压缩文件处理                     |                         |
| 处理措施: 阻止 🗸                 |                         |
|                            |                         |
|                            | 24件):                   |
| 解床缩后的文件数超过;                | 50000 (1-999999)        |
| 解压缩文件大小超过:                 | 200 MB 💙 (1-99999)      |
| 压缩层数超过:                    | 10 (0-20)               |
| 🗌 压缩率超过 99%。(              | IWSA 自动允许压缩率小于 99% 的文件) |
| 大文件处理                      |                         |
| ☑ 不扫描超过以下大小的文件: 2          | МВ 💙 🤑                  |
| │ ☑ 对大于以下大小的文件启用同步流扫描      |                         |
| 同步流扫描:交付部分页面而不扫描,打         |                         |
|                            | 客户端的百分比: 80 💟 %         |
| 隔离文件的处理                    |                         |
| ☑ 加密已隔离文件                  |                         |
| 保存取消                       |                         |

| FTP 扫描               |          | ☑ 启用 FTP 扫描 |
|----------------------|----------|-------------|
| 病毒扫描规则 间谍软件/灰色软件扫描规则 | 例外处理措施   |             |
| 扫描其他 <b>威胁:</b>      | ☑ 全选     |             |
| ☑ 间谍软件               | ☑ 广告程序   |             |
| ☑ 拨号程序               | ☑ 恶作剧程序  |             |
| ☑ 黑客工具               | 🗹 远程访问工具 |             |
| ☑ 密码破解程序             | 🗹 其他 🔋   |             |
| 保存取消                 |          |             |

6) 全局可信 URL 功能建议将常用的网址加在白名单中,同时启用全局 URL 阻止功能,将不禁止 访问的网址加入,并使用通过特征码文件(网络钓鱼)对 URL 进行阻止,配置建议如下:

| 可信 URL                                                                                                    | ☑ 启用可信 URL                                                                                                    | 2                                         |
|----------------------------------------------------------------------------------------------------|----------------------------------------------------------------------------------------------------|-------------------------------------------|
| 匹配:<br><ul> <li>Web 站</li> <li>字符串 (</li> </ul>                                                                                                    | 点 (例如:"xxx.com"与"xxx.com"及其<br>严格匹配 , 例如:"zzz.com/file"只与"<br>不信任                                                                                             | 斯有子站点匹配)<br>zzz.com/file <sup>~</sup> 匹配) |
| 导入可信列表和例外                                                                                                    | :                                                                                                    | 刘览 导入                                     |
| 不扫描以下 URL 🤤                                                                                                    | <u>p</u>                                                                                                    |                                           |
| 163.com*<br>baidu.com*<br>download.windo<br>v4.windowsupda<br>v5.windowsupdate.<br>update.microsoft<br>www.download.<br>www.windowsu<br>www.update.mic<br>au.download.wir | wsupdate.com*<br>ate.microsoft.com*<br>ate.microsoft.com*<br>microsoft.com*<br>:.com*<br>windowsupdate.com*<br>odate.com*<br>crosoft.com*<br>ndowsupdate.com* |                                           |
| 移除 全部移移<br>可信 URL 例外列表                                                                                                    | €<br>                                                                                                    |                                           |
|                                                                                                    |                                                                                                    | ^                                         |

7)

| URL 阻止             | ☑ 启用 URL 阻止                             |
|--------------------|-----------------------------------------|
| 通过本地列表 通过          | 特征码文件(网络钓鱼)                             |
| 阻止以下网络钓鱼类别         | J: 🦻                                    |
| ☑ 网络钓鱼:欺诈性收约       | 集机密信息                                   |
| │ ☑ 间谍软件:隐藏但合)     | 法的程序,秘密收集机密信息                           |
| │ 🗹 病毒释放器:由于恶;     | 意代码的已知行为而产生的出站 HTTP 访问                  |
| ☑ 恶意站点:为恶意用;       | 途而存在的 Web 站点                            |
| 将网络钓鱼 URL 提交       | 휨 TrendLabs:                            |
| 网络钓鱼 URL:          |                                         |
| 网络钓鱼类别:            | 网络钓鱼 🔽                                  |
| 发件人电子邮件地址:         |                                         |
|                    |                                         |
|                    |                                         |
|                    |                                         |
| 注意:                |                                         |
|                    |                                         |
|                    |                                         |
|                    |                                         |
|                    | 提交                                      |
|                    |                                         |
| 保仔 取消              |                                         |
|                    |                                         |
| 仕"日志 <b>设</b> 置"中, | · 「「「「「」」」「「」」」」」」」」」」」」」」」」」」」」」」」」」」」 |
| - 日志               | URL 阻止日志: /var /iwss/log                |
| + 日志查询             | URL 访问日志:                               |
| 系统日志配置             |                                         |
| 日本沿黑               |                                         |

| 余坑口心船里 | 住能日志: /Var /Iwss/log               |
|--------|------------------------------------|
| 日志设置   | 系统事件日志: /var /iwss/log             |
|        |                                    |
| • 更新   | 选项                                 |
| 通知     | ☑ 收集性能数据                           |
| • 管理   | 日志记录时间间隔 (按分钟): 1                  |
|        | 记录 HTTP/HTTPS/FTP 访问事件             |
|        | 日志记录时间间隔 (按分钟): 1                  |
|        | 🔾 记录用户访问以及所有下载的文件和对象 (详细)          |
|        | ○ 记录用户访问以及超出以下大小的任何下载文件和对象 1024 KB |
|        | 〇 记录至少以下大小的下载文件和对象 1024 KB         |
|        | 在数据库中存储日志的天数: 30 天                 |
|        | 数据库日志更新时间间隔(秒): 30                 |

8) 配置代码库每小时更新一次,其它组件每天更新一次。

## 更新时间表

| 病毒、间谍软件、Bot、网络钓鱼特征码和 IntelliTrap 更新时间表 |
|----------------------------------------|
| ○ 毎间隔以下时间(分钟) 15 💌                     |
| ◎ 每小时                                  |
| ○ 毎日                                   |
| ○ 毎周一次,在 星期日 🖌                         |
| ○ 仅手动更新                                |
| 开始时间: 02 💌 00 💌                        |
| 时 分                                    |
| 扫描引擎更新时间表                              |
| ◎ 毎日                                   |
| ○ 毎周一次,在 星期四 🔽                         |
| ○ 仅手动更新                                |
| 开始时间: 02 💙 00 💙                        |
| 时分                                     |
| URL 过滤引擎更新时间表                          |
| ◎ 毎日                                   |
| ○ 毎周一次 , 在     星期二 🐱                   |
| ○ 仅手动更新                                |
| 开始时间: 04 🔽 00 🔽                        |
| 时 分                                    |
| 保存取消                                   |

9) IWSA 查看病毒日志:

0.1

2

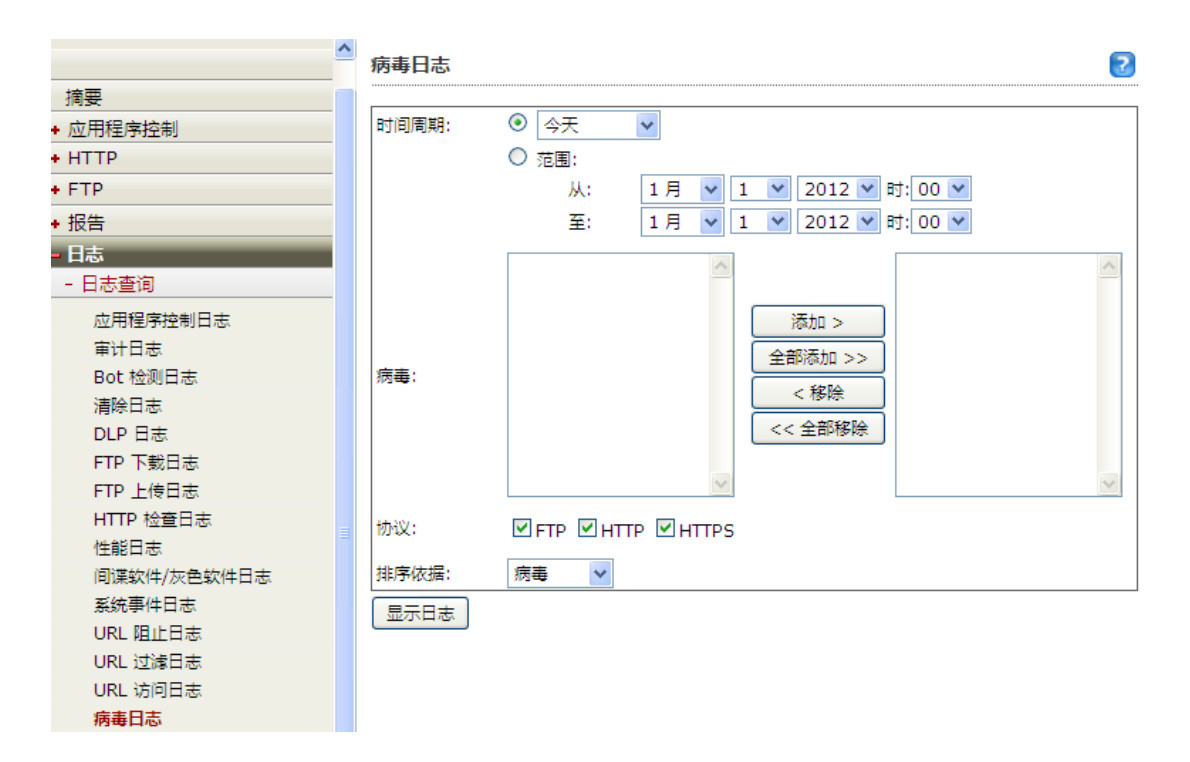

### 9.4 诊断问题建议

如果测试中遇到问题,请收集抓包和debug日志信息。

- Debug日志信息,需要打开intscan.ini文件 vim /etc/iscan/intscan.ini 如果是HTTP问题,请修改[http]下面的verbose=0 ->verbose=1 如果是FTP问题,请修改[ftp]下面的verbose=0 ->verbose=1 保存并退出。 重启服务, 如果是HTTP问题,重启HTTP服务。/etc/iscan/S99ISproxy stop; /etc/iscan/S99ISproxy start 如果是FTP问题,重启FTP服务。/etc/iscan/S99ISftp stop; /etc/iscan/S99ISftp start
- 2) 重新问题,需要在客户端和IWSVA端抓包。

IWSVA端抓包:

|                | 支持     | 5                     |
|----------------|--------|-----------------------|
| 摘要             | 系统信息文件 | <b>网络数据包捕获</b> 详细日志   |
| + 应用程序控制       |        |                       |
| + HTTP         | 步骤 1>  | 选择要用于网络数据包捕获的接口       |
| + FTP          |        | 可用:选定:                |
| ◆报告            |        | eth0 合 添加 > 合         |
| <b>+</b> 日志    |        | eth2 全部添加 >>          |
| <b>+</b> 更新    |        | eth3<br>lo            |
| 通知             |        | < 移除                  |
| - 管理           |        | << 全部移除               |
| 部署向导口          |        |                       |
| + IWSA 配置      |        | 开始捕获                  |
| + 网络配置         |        |                       |
| - 管理控制台        |        |                       |
| 帐户管理           | 步骤 2>  | 选择要下载的文件              |
| 访问控制设置         |        | <u>^</u>              |
| 配置备份/恢复        |        |                       |
| 系统更新           |        |                       |
| 系统维护           |        | ×                     |
| 一 印度田 授仪<br>支持 |        | 注意:按住"Ctrl"键可以选择多个文件。 |
|                |        |                       |
|                | 步骤 3>  | 选择处理措施                |
|                |        | 下载到计算机    删除          |

选择所有的网络接口,点击"添加";然后点击"开始捕获"。 问题重现后,点击"停止捕获",下载并保存抓包文件。

3) 收集CDT。

|           | 支持                                 | 2         |
|-----------|------------------------------------|-----------|
| 摘要        | <b>系统信息文件</b> 网络数据包满获 详细日志         |           |
| • 应用程序控制  | 核心和系统信息文件                          |           |
| нттр      | 当一个进程或应用程序异常终止时,会生成核心文件。使用此页面可以管理系 | 统信息和核心文件。 |
| FTP       |                                    |           |
| • 报告      | 步骤 1> 生成系统信息文件 (可选步骤)              |           |
| • 日志      |                                    |           |
| 更新        | <b>步骤 2&gt;</b> 选择核心或系统文件          |           |
| 通知        |                                    |           |
| 管理        |                                    |           |
| 部署向导口     |                                    |           |
| + IWSA 配置 | <b>√</b>                           |           |
| + 网络配置    | 注意: 按住"Ctrl";键可以洗择多个文件。            |           |
| - 管理控制台   |                                    |           |
| 帐户管理      | <b>步骤 3&gt;</b> 选择处理措施             |           |
| 访问控制设置    | 下裁到计算机,删除                          |           |
| 配置备份/恢复   |                                    |           |
| 系统更新      |                                    |           |
| 系统维护      |                                    |           |
| 产品使用授权    |                                    |           |
| 支持        |                                    |           |

点击"生产系统信息文件",下载并保存文件

4) 将收集的CDT、抓包文件和案件一起提交给技术支持团队分析。

## 10 FAQ

## 10.1 什么是补丁

- ▶ 修补了IWSA已解决问题的文件包
- ➢ 补丁分为hotfix和Patch
- ▶ Hotfix可以理解为小补,一般修复单个问题
- ▶ Patch可以理解为大补,是一系列Hotfix的积累
- ▶ Patch又分为应用层Patch和内核层Patch
- ▶ Hotfix都基于最新的应用层Patch

## 10.2 什么是bypass

➢ bypass的作用

当IWSA部署在桥接模式以及其衍生模式时,意外的情况下保证网络不断掉 IWSA不能处理的应用流量

▶ bypass的机制

硬件bypass

系统bypass

应用层bypass

▶ bypass的强度 硬件 > 系统 > 应用层

### 10.3 硬件bypass

- ▶ 原理:基于硬件lanbypass卡,如果被启用,IWSA就像一根网线,流量不过IWSA
- ▶ 适用场景:如果IWSA出现硬件故障,需要暂时bypass;或者如果需要重启网络;或者需要重启 IWSA
- ▶ 好处: 启用后完全不影响客户网络流量

注意事项: 在启用lanbypass功能之前,需要设置IWSA的管理口连接,否则无法管理机器,因为在 lanbypass启用之后,只用通过管理口或者COM口才能连上IWSA。

- ▶ 设置方法:
  - 使能: 通过WebUI点击绕开通信
  - -关闭:通过WebUI点击禁止绕开通信

### 10.4 系统bypass(rpolicy)

- ▶ 原理:利用IWSA操作系统内核conntrack进行bypass,即通常所说的rpolicy bypass;内核会根据 rpolicy中的策略对流量进行相应处理,策略可以基于目标端口,源/目标IP,并发连接数,源/ 目标mac,网口,vlan
- ▶ 优势:无须重启网络,修改即时生效;灵活定制(可基于目标端口,目标IP,源IP,并发连接数等)
- ▶ 应用场景:

在性能测试中, IWSA的吞吐量不够 – 清空rpolicy

- 在某些时段,客户流量达到一定的并发值之后,上网会变慢 基于并发连接数的bypass
- 在某些情形下,内网通过IWSA不能访问某些网站 bypass目标IP
- 在某些情形下,某些特殊的客户端或者某个子网不能上网 bypass源IP
- ▶ 设置方法:
  - 使能:运行以下命令:
    - $\circ$  echo "" > /proc/conntrack/rpolicy
  - 关闭: 运行以下命令:
    - $\circ$  service network restart
    - o /etc/iscan/rcIwss restart

#### 10.5 应用层bypass

- ▶ 原理: 配置Global Trusted URL list, 扫描程序会检查当前请求的URL是否在list里面,是就不做 扫描
- ▶ 应用场景: bypass常用门户网站,如新浪、百度、搜狐; bypass常用视频网站、优酷、土豆; 某些特殊的网站扫描后无法正常访问
- ▶ 设置方法:
  - 使能: 通过WebUI关闭virus scan, WRS, url filtering等功能
  - 关闭: 通过WebUI开启virus scan, WRS, url filtering等功能

### 10.6 访问慢, 断网问题的三步骤思路

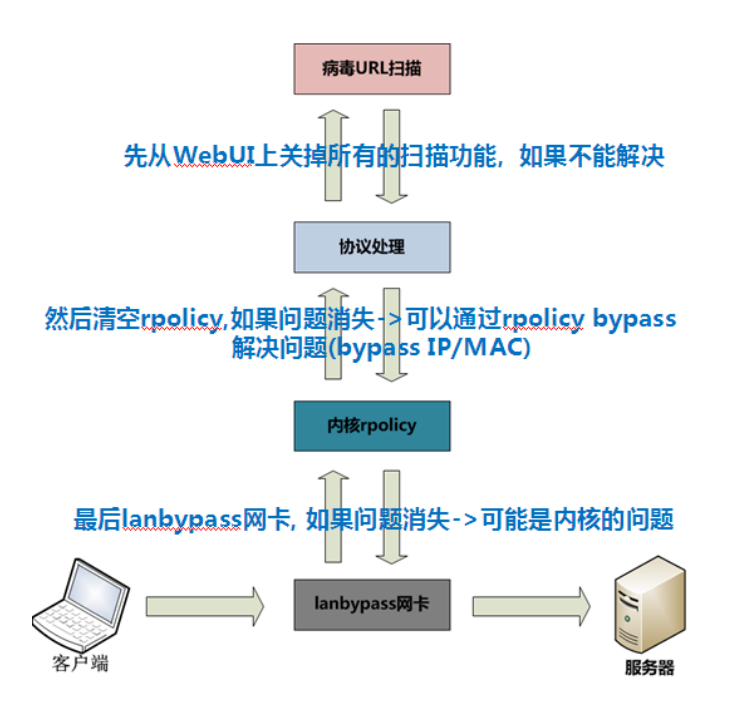